## **Comment commander chez**

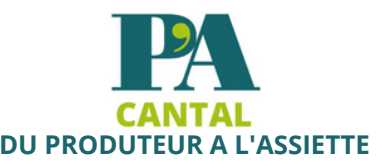

## Rendez vous sur le site www.pacantal.fr

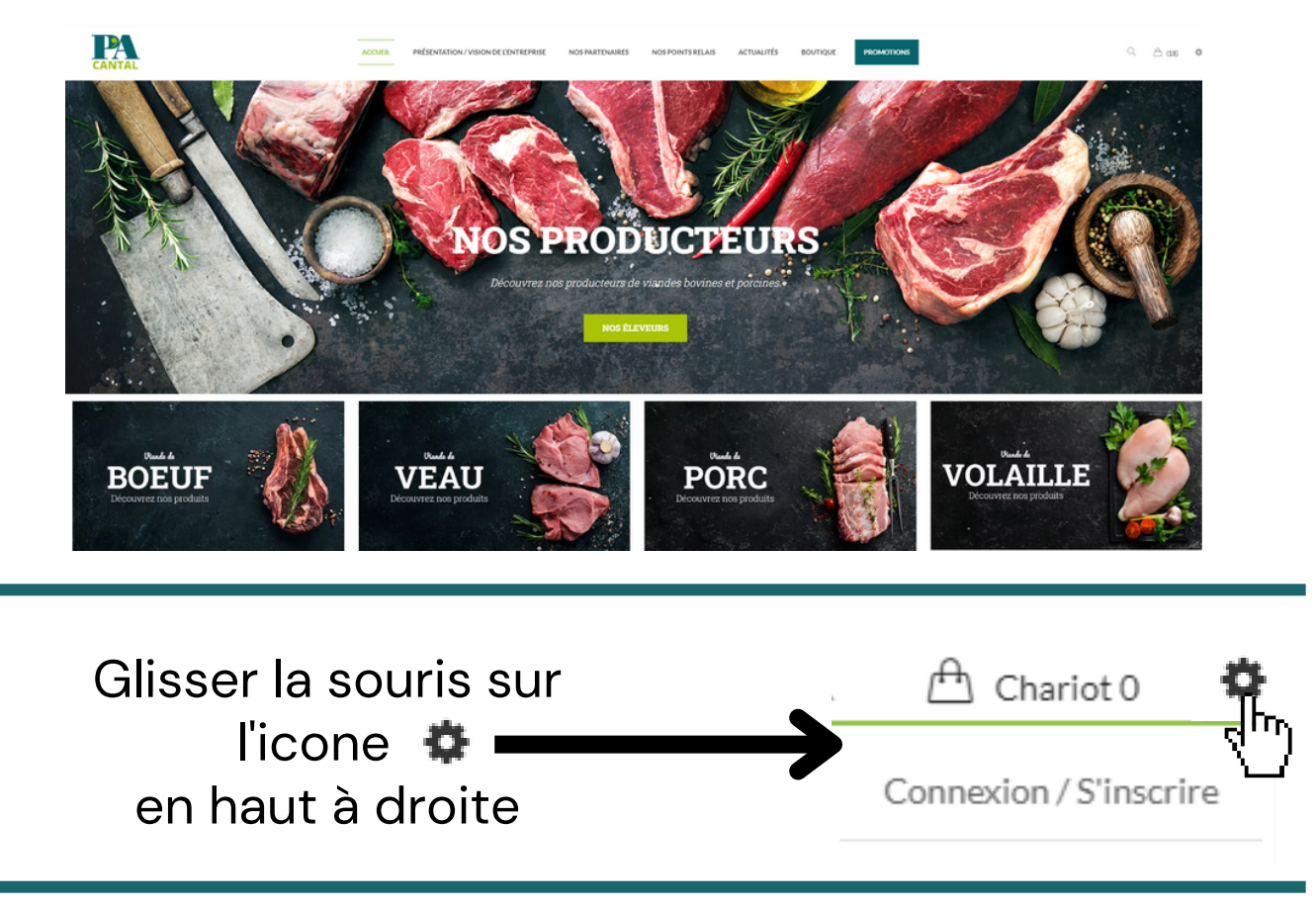

Cliquer ensuite sur "Connexion" si vous avez un compte chez nous ou sur "S'inscrire" pour en créer un

| CONNEXION                       | S'INSCRIRE                                                                                                    |
|---------------------------------|----------------------------------------------------------------------------------------------------|
| Identifiant ou adresse email *  | Nom d'utilisateur *                                                                                                    |
|                                 |                                                                                                    |
| Mot de passe *                  | Adresse email *                                                                                                    |
| Ø                               |                                                                                                    |
| Se connecter Se souvenir de moi | Mot de passe *                                                                                                    |
| Mot de passe oublié ?           | Þ                                                                                                    |
|                                 | Vos données personnelles seront utilisées pour vous accompagner au cours de votre visite du<br>site web, gérer l'accès à votre compte, et pour d'autres raisons décrites dans notre politique de<br>confidentialité. |
|                                 |                                                                                                    |

Ensuite rentrer les informations nécessaires dans l'onglet "Connexion" ou dans l'onglet "Enregistrer" si vous n'avez pas de compte

## Pour l'onglet Connexion : compléter le premier encart par votre Identifiant puis

compléter l'encart Mot de passe et cliquer sur Connexion

| Identifiant ou adresse email *  |   |
|---------------------------------|---|
|                                 |   |
|                                 |   |
|                                 |   |
| Mot de passe *                  |   |
|                                 | Þ |
|                                 |   |
| Se connecter Se souvenir de moi |   |
|                                 |   |

Pour l'onglet S'inscrire : compléter le premier encart par votre Nom d'utilisateur puis compléter le deuxième avec votre adresse mail et le dernier par votre Mot de passe et cliquer ensuite sur S'incrire

| S'INSCRIRE                                                                                                    |
|----------------------------------------------------------------------------------------------------|
| Nom d'utilisateur *                                                                                                    |
|                                                                                                    |
| Adresse email *                                                                                                    |
|                                                                                                    |
| Mot de passe *                                                                                                    |
| Þ                                                                                                    |
| Vos données personnelles seront utilisées pour vous accompagner au cours de votre visite du<br>site web, gérer l'accès à votre compte, et pour d'autres raisons décrites dans notre politique de<br>confidentialité. |

Pour les deux choix vous serait redirigé sur la page Mon compte

|                                                                                                    | ACCU                                                  | EIL / MON COMPTE                                                                           |                                                                                                    |       |
|----------------------------------------------------------------------------------------------------|-------------------------------------------------------|--------------------------------------------------------------------------------------------|----------------------------------------------------------------------------------------------------|-------|
|                                                                                                    |                                                       |                                                                                            |                                                                                                    |       |
|                                                                                                    |                                                       |                                                                                            |                                                                                                    |       |
| Tableau de bord                                                                                       | Poplaur                                               | lucus piñtos por                                                                           | 2 So déconnector)                                                                                                    |       |
| Tableau de bord<br>Commandes                                                                          | Bonjour<br>À partir de votre l                        | (vous n'êtes pas<br>tableau de bord, vous pouvez vis                                       | ?Se déconnecter)<br>ualiser vos commandes récentes, gérer vos adresses de livraison                                    | et de |
| Tableau de bord<br>Commandes<br>Addresses                                                             | Bonjour<br>À partir de votre<br>facturation ainsi q   | (vous n'êtes pas<br>tableau de bord, vous pouvez visi<br>jue changer votre mot de passe et | ? Se déconnecter)<br>ualiser vos commandes récentes, gérer vos adresses de livraison<br>t les détails de votre compte. | et de |
| Tableau de bord<br>Commandes<br>Addresses<br>Détails du compte                                        | Bonjour<br>À partir de votre<br>facturation ainsi q   | (vous n'êtes pas<br>tableau de bord, vous pouvez visi<br>que changer votre mot de passe et | ? Se déconnecter)<br>ualiser vos commandes récentes, gérer vos adresses de livraison<br>t les détails de votre compte. | et de |
| Tableau de bord         Commandes         Addresses         Détails du compte         Mes parrainages | Bonjour<br>À partir de votre l<br>facturation ainsi q | (vous n'êtes pas<br>tableau de bord, vous pouvez visi<br>que changer votre mot de passe et | ?Se déconnecter)<br>ualiser vos commandes récentes, gérer vos adresses de livraison<br>t les détails de votre compte.  | et de |

## Cliquer ensuite sur Boutique pour afficher nos produits

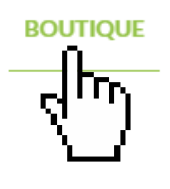

PRÉSENTATION / VISION DE L'ENTREPRISE

NOS PARTENAIRES

NOS POINTS RELAIS

Sélectionner vos articles et retrouvez les dans votre panier

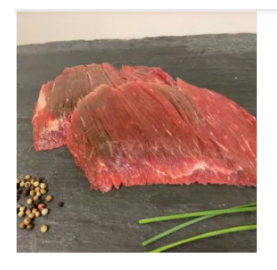

Bavette D'aloyau **7,00 €** Prix au Kg : 20,00 €

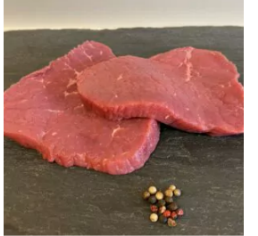

Beefsteak 2nd Choix Aubrac Ou Salers

**3,00 €** Prix au Kg : 12,00 €

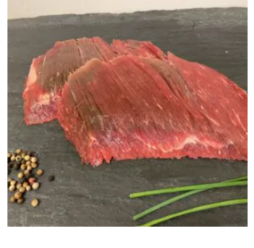

Bavette De Flanchet **5,95 €** Prix au Kg: 17,00 €

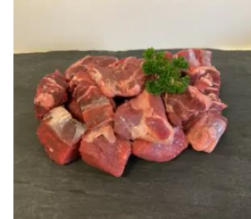

Bourguignon 11,00€

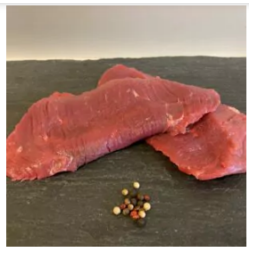

Beefsteak 1er Choix Aubrac Ou Salers 4,25 € Prix au Kg: 17,00 €

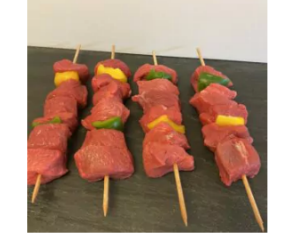

Brochettes De Bœuf 13,30 € Prix au Kg: 19,00 €

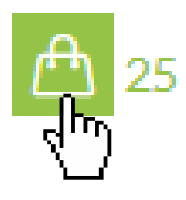

Commande de minimum 2 kilos Une fois votre panier complet cliquer sur VALIDER LA COMMANDE (en fin de page) pour être diriger vers la page de paiement

|                                                                                                    | CONTINUER VOS ACHATS                                                                                   |                                                                                                    |                                                                                                    |  |
|----------------------------------------------------------------------------------------------------|----------------------------------------------------------------------------------------------------|----------------------------------------------------------------------------------------------------|----------------------------------------------------------------------------------------------------|--|
| Details de facturation Prénom * Nom * Nom de l'entreprise (optionnel)                                              | Sur la page de paiement<br>rentrer vos coordonnées<br>personnelles pour choisi<br>le lieu de livraison |                                                                                                    |                                                                                                    |  |
| Pays / État (province) * France Adresse * Numéro/nom de la rue Appartement, bureau, etc. (optionnel) Code postal * | POUR VOU<br>DE L'AI<br>MENTIONN<br>CASE<br>D'ENTREPRIS                                                 | OUR VOUS MEMBRES<br>DE L'AMICALE<br>1ENTIONNER DANS LA<br>CASE NOM<br>ENTREPRISE <b>"APCD15</b> "                                                                                                    |                                                                                                    |  |
| Téléphone *                                                                                                    |                                                                                                    |                                                                                                    |                                                                                                    |  |
| Pour choisir le lieu de livraison<br>cliquer sur le rond noir pour qu'i                                            | Expédition                                                                                             | Choz-P'A Cantal,<br>Tous Les<br>Vendredis De<br>ghoo À 16hoo<br>Parking Cours<br>D'Angoulême, 5,90 €<br>Aurillac:<br>Zone<br>Commerciale<br>La Sabliere, 5,90 €<br>N122, 15000<br>Aurillac:<br>Place Du<br>Foirail | 4 Rue Jean<br>Jaurès<br>15100<br>Saint-Flour<br>Vendredi<br>21 Juillet<br>Et<br>Vendredi<br>25 Août<br>Vendredi<br>25 Août<br>Vendredi<br>25 Août |  |

15130**5,90€** 

Arpajon-

Sur-Cère: Place Du

Carlades, 15800**5,90 €** Vic-Sur-

Cère:

Vendredi 25

Vendredi 21 Juillet Et

Vendredi 25 Août

Août

s'affiche en bleu

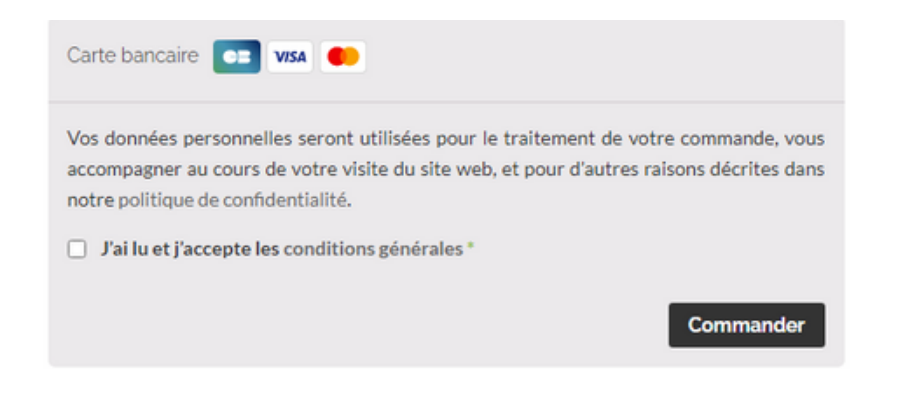

Cliquer sur "Commander" et procéder au paiement

Une fois la commande validé et réglé, Notre service charger de la gestion des commandes vous contactera afin de finaliser la date de livraison

A la livraison votre carte d'adhérant à l'amicale vous sera demandée.

il est aussi possible de passer commande par téléphone (07.69.80.15.95) et le règlement se fera à la livraison de votre commande par chèque ou espèce